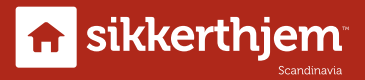

# Användarhandbok S6evo<sup>™</sup> Utomhus SmartCam

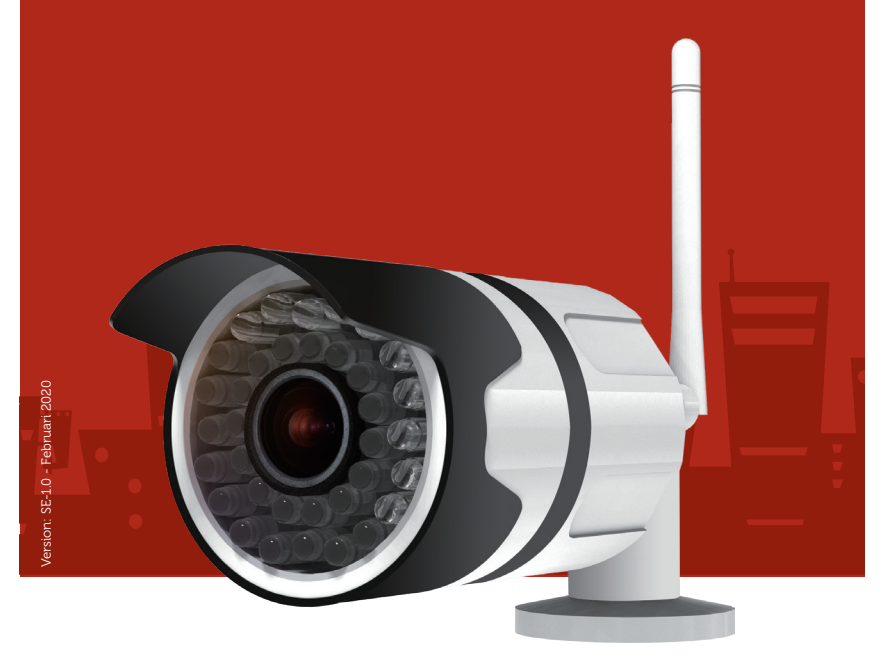

Läs denna bruksanvisning noggrant före användning. Kom ihåg att spara manualen för framtida referens.

Designet i Danmark

# Grattis till din nya S6evo™ Utomhus SmartCam

# Beskrivning av S6evo<sup>™</sup> Outdoor HD WiFi SmartCam

Med en SikkertHjem<sup>™</sup> S6evo<sup>™</sup> Outdoor SmartCam får du inte bara omedelbara aviseringar vid inbrott. Med en SmartCam kommer dessa aviseringar också att innehålla en kort videoinspelning av vad som händer så att du omedelbart kan bedöma situationen. Livestream i super high definition HD direkt från din smartphone, spela in händelser baserade på kamerarörelser, lyssna genom kameran och få tillgång till bilder från de senaste dagarna och dela dem med polis eller försäkringsbolag.

## Vad gör det?

Utomhus SmartCam lägger till ett helt nytt lager till upplevelsen av ditt S6evo<sup>™</sup> larmsystem. SmartCam låter dig se vad som händer under ett inbrott eller helt enkelt kolla in på uppfarten, garaget eller trädgården hemma. Sätt i ett microSD<sup>™</sup>-minneskort så kan kameran spela in allt den ser och låta dig komma åt och spara inspelningarna direkt på din telefon.

## Så här fungerar det

S6evo<sup>™</sup> SmartCam ansluts trådlöst till ditt WiFi-nätverk och S6evo<sup>™</sup> -appen på din iPhone<sup>®</sup> eller Android<sup>™</sup> -smartphone. Precis som allt annat i S6evo<sup>™</sup>-universet, installeras och drivs SmartCam direkt från S6evo<sup>™</sup> -appen på din telefon, var du än är. Utomhus SmartCam är IP66-certifierad och är avsedd för utomhusinställningar.

#### Rekommendation

Med en S6evo<sup>™</sup> SmartCam får du inte bara larmmeddelanden utan du har också möjlighet att visuellt validera händelsen och videodokumentera händelsen i superklart HD-upplösning. Dessa inspelningar kan vara till stor hjälp för polisen vid utredningen och i alla försäkringsfall.

#### Krav för användning

Krav på användning: Ett S6evo<sup>™</sup>-system, en iPhone® med iOS® 7 eller senare, eller smartphone med Android<sup>™</sup> 4.3 eller senare, en Internet-router med 2,4 GHz WiFi IEEE 802.11 b / g-standard och en aktiv internetanslutning med en minsta uppladdningshastighet på 2 Mbit.

# Kom igång

Att ansluta ytterligare tillbehör till ett S6evo™ larmpaket är både enkelt och snabbt. Detta görs genom att skanna QR-koden för det tillbehör du vill lägga till.

Innan du börjar installera din S6evo<sup>™</sup>-kamera, skruva upp volymen på telefonen helt. Detta är så att kameran har de bästa förutsättningarna för att fånga ljudsignalen från smarttelefonen som initieras i början av kamerainstallationen.

Start med at åbne S6evo™ app'en

I den öppna appen trycker du på 🔅 (i det övre högra hörnet)

# Välj systeminställningar

- 1. Tryck på + Lägg til tillbehör längst ner på sidan
- 2. Välj Skanna QR-kod
- Använd nu telefonen för att skanna QR-koden på kameran. Skanningen utförs automatiskt när QR-koden är helt synlig i skannerfönstret.
- 4. I vissa fall kommer appen att be om WiFi-koden för ditt nätverk. Här är det viktigt att du använder samma WiFi-anslutning som SmartBox är ansluten till.
- Smarttelefonen ljuder nu högt. Det kan ta upp till en minut innan kameran fångar signalen. Kameran kommer att låta när den läggs till.
- 6. Namnge nu tillbehöret. Till exempel "Kamera, trädgård" och bekräfta genom att trycka ✓ i det övre högra hörnet.

Grattis! Kameran laddas nu i larmet och behöver bara monteras.

# FAQ

#### Hur monterar du SD-kortet?

På undersidan av kameran finns en liten lucka som du kan öppna med 2 skruvar.

# Hur fungerar kameran om det inte finns något SD-kort installerat?

Du kan liveströmma med kameran och spara foto och video direkt på din telefon.

## Hur fungerar kameran om det finns ett SD-kort installerat?

Om du vill spela in video och till exempel använda funktionen "Rörelsedetektion" måste du sätta in ett SD-kort i kameran.

# Kameran ansluter inte till Internet.

Kontrollera om WiFi-nätverkskoden är korrekt.

# Mikrofonen fungerar inte.

Kontrollera ljudinställningen på din telefon. Det är viktigt att appen har tillgång till mikrofonen.

## Videon är inte klar.

Försök ändra HD-inställningarna. På så sätt har du högsta kvalitet.

# Jag kan inte spela inspelningarna.

Kontrollera först om microSD-minneskortet är rätt isatt i kameran. Efter ca. 10 min. du ska kunna spela inspelningarna. Försök att ansluta microSD-minneskortet till en dator för att se om det fungerar korrekt. Starta om kameran.

# Jag får inte aviseringar.

Kontrollera aviseringsinställningarna på din telefon. Appen kan inte skicka aviseringar om du inte har ställt in den i inställningar.

# Kameran kan inte installeras i appen.

Har du skruvat upp volymen på din telefon? Det måste vara helt skruvat upp. Det är lättast för kameran att fånga ljudsignalerna från telefonen om det inte finns några andra ljud runt den under installationen. Håll telefonen nära kameran. Om du har gjort ändringar i din WiFi-router (namn och lösenord) måste dessa uppdateras i appen innan du kan installera kameran.

# Tekniska specifikationer

| Strömförsörjning             | DC5V 1A strömförsörjning (ingår)                             |
|------------------------------|--------------------------------------------------------------|
| Strömförbrukning             | 2W                                                           |
| Trådlöst räckvidd (upp till) | Beror på din WiFi-router och dess plats<br>relativt SmartCam |
| WiFi-frekvens                | 2,4 GHz 802,11b/n/g                                          |
| Bildsensor                   | 1/4 CMOS                                                     |
| Synfält                      | 75°                                                          |
| Upplösning                   | HD 1280x720 pixel                                            |
| Objektiv                     | 3,6 mm                                                       |
| Videokomprimering            | H.264                                                        |
| Memory (upp till)            | microSD™ 64 GB (ingår inte)                                  |
| Nattvision (upp till)        | Infraröd 25 m                                                |
| Rörelsedetektion             | 5-20 m                                                       |
| Temperatur                   | -10°C to +50°C                                               |
| Luftfuktighet (upp till)     | 90% relativ (ej kondenserande)                               |